# Profi cash Version 12.x Neuinstallation oder Upgrade

Gerne unterstützen wir Sie bei Ihrer Neuinstallation oder bei Ihrem Upgrade von Profi cash 12.0.

Vor Installation des Upgrades empfehlen wir Ihnen unser Info-Video mit den wichtigsten Neuerungen der Version 12.x. Dieses finden Sie auf unserer Homepage unter www.vb-baumberge.de.

#### Systemvoraussetzungen

- IBM oder IBM-kompatibler Personal Computer
- Bildschirm mit empfohlener Mindestauflösung von 1.280 x 1.024 Pixel
- Für das jeweilige Betriebssystem empfohlener Hauptspeicher (RAM)
- Windows 8.1, Windows 10 (jeweils mit aktuellen Service Pack bzw. Funktionsupdate), Windows Server 2012, Windows Server 2012 R2, Windows Server 2016, Windows Server 2019 (jeweils mit aktuellen Service Pack bzw. Funktionsupdate)
- Internet-Zugang
- Drucker (optional)

## Neuinstallation Profi cash 12.x

Für eine Neuinstallation nutzen Sie den Download-Link auf unserer Internetseite.

Speichern Sie diese Datei oder klicken Sie auf "Ausführen". Bestätigen Sie Änderungen an Ihrem Gerät mit ""Ja", sofern die Fiducia & GAD IT AG als verifizierter Herausgeber angegeben ist. Starten Sie den Assistenten dann mit "weiter".

Für die Nutzung von Profi cash benötigen Sie einen Lizenzschlüssel. Liegt Ihnen der Lizenzschlüssel nicht vor, handelt es sich bei der Installation um eine 60 Tage Testversion. Den Lizenzschlüssel erhalten Sie nach Abschluss eines Lizenzvertrages direkt bei Ihrer Volksbank Baumberge.

## Profi cash 12.x Upgrade/Update auf eine Vorgängerversion

#### Wichtig!

- übertragen Sie Ihre noch offenen Zahlungsverkehrs-Jobs vor einem Upgrade/Update erst zur Bank – offene Zahlungsverkehrs-Jobs werden nicht übernommen!
- die Datenübertragungsmaske darf keine Zahlungsverkehrsjobs mehr enthalten
- erstellen Sie eine aktuelle Datensicherung:
  → ab Profi cash Version 11.7x unter Datei → Datensicherung

 $\rightarrow$  ab Version 12.x unter Funktionsleiste  $\rightarrow$  Datensicherung erstellen – (ggf. mehrere Firmen sichern)

Vor einer Aktualisierung beenden Sie bitte alle noch aktiven Programme. Sämtliche Profi cash Nutzer müssen abgemeldet sein. Zur Installation benötigen Sie Administratorrechte sowie das dazugehörige Kennwort.

Das Upgrade oder Update starten Sie aus:

→ Profi cash 11.7x unter Datei → Programmupdate → Prüfen und laden → Profi cash 12.x unter Funktionsleiste → Programm-Update → Prüfen und laden

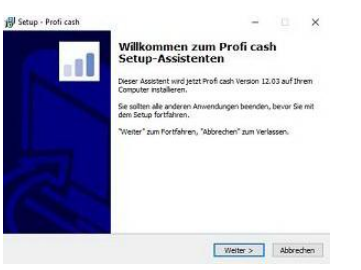

Akzeptieren Sie bitte die folgende Lizenzvereinbarung sowie den Fernabsatz-Widerruf

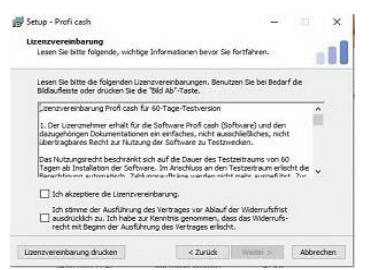

Wichtig ist die Auswahl des Programmverzeichnisses. Bei Neuinstallationen wird C:\Program Files (x86) Profi cash angeboten. Bei einer Netzwerkinstallation ist hier ein Serverlaufwerk als Zielverzeichnis einzutragen. Sprechen Sie hier mit Ihrem Netzwerkadministrator.

| ngrammverzeichnis auswählen<br>Wohn soll Proficash installert werden?                                                   |             |                 |              |
|----------------------------------------------------------------------------------------------------|-------------|-----------------|--------------|
| Das Sature wird Deck cash in das folgand                                                                                | an Ordean i | nstallaran      |              |
|                                                                                                    |             | 10 (000) CII.   |              |
| Klicken Sie auf "Weiter", um fortzufahren. Klicken<br>anderen Ordner auswählen möchten.                                 | Sie auf 'Du | rchsuchen", fal | ts Sie einen |
| C: Program Piles (x86) Profi cash                                                                                       |             | Durcha          | uchen        |
|                                                                                                    |             |                 |              |
| Ricken Sie auf "Netzlaufwerk verbinden", falls t<br>einen Laufwerksbuchstaben zuordnen möchten.                         | Sie einem N | etzwerkordner   |              |
| Klicken Sie auf "Netdaufwerk verbinden", falls<br>einen Laufwerksbuchstaben zuordnen möchten.<br>Netdlaufwerk verbinden | Se einem N  | etzwerkordner   |              |

Ihre Daten von Profi cash werden in einem gesonderten Datenverzeichnis gespeichert. Das Verzeichnis sollte mit der Vorgängerversion übereinstimmen.

| bark von Refit cabin den Bigenden Deder installe<br>In fortunfören: Kilden Sie auf Turchsuchen", fals<br>niedollen:<br>Inskrindi cabirdisten Durchau | d de Datorbank von Prafi caki in den folgenden Orden installeren.<br>"Welker, mit herbenføren sticken Se auf "Durchsuchen", falls Se etn<br>ansamblen moldnaten<br>Ist Documents Profi cakhöleten | <b>tenverzeichnis auswählen</b><br>Wo soll der Ordner für die Datenbank von Profi ca    | sh erstellt werden?      |            |
|----------------------------------------------------------------------------------------------------|----------------------------------------------------------------------------------------------------|-----------------------------------------------------------------------------------------|--------------------------|------------|
| m fortunleren, Kicken Se auf Durchsuchen', fals<br>n möchten.<br>Lis Phofi cashidaten Durchsu                                                        | Yeakar, in the trafferen triden Se all "Durchsuber", fails Se ein<br>aussichten nöchnen<br>In Durchsuber                                                                                          | Das Setuo wird die Datenbarik von Profi cash in di                                      | en folgenden Ordner inst | alleren.   |
| ts'Profi cash'idaten Durchew                                                                                                    | k Documents Profi cashidaten                                                                                                    | Klicken Sie auf "Weiter", um fortzufahren. Klicken<br>anderen Ordner auswählen möchten. | Sie auf "Durchsuchen", I | als Se ene |
|                                                                                                    |                                                                                                    | Party and the Party and Share and Martin                                                | Durd                     | hsuchen    |
|                                                                                                    |                                                                                                    |                                                                                         |                          | sucren     |
|                                                                                                    |                                                                                                    | - Kise s Public Exclanents Pron Cash pater                                              | - Internet               |            |
|                                                                                                    |                                                                                                    | Politike a kindle fragmenia kindli casi (tasia                                          |                          |            |
|                                                                                                    |                                                                                                    | ho linge a funder frommende fundingen gant foaren.                                      |                          |            |
|                                                                                                    |                                                                                                    | μ∼ hade s γroak, bocontents Pron Costi Doven                                            |                          |            |
|                                                                                                    |                                                                                                    | h- pise skronet horon leuis kron cean belen                                             |                          |            |
|                                                                                                    |                                                                                                    | inge skrowe horonieurs kuni easi havai                                                  |                          |            |

Wählen Sie bei Bedarf ein Startmenü Ordner aus.

| Setup - Profi cash                                                                          | -                       |          |
|---------------------------------------------------------------------------------------------|-------------------------|----------|
| Startmenü-Ordner auswählen                                                                  |                         |          |
| Wo soll das Setup die Programm-Verknüpfungen erstel                                         | len?                    | 8        |
| Das Setup wird die Programm-Verknüpfungen<br>erstellen.                                     | im folgenden Startmen   | ú-Ordner |
| Kicken Sie auf "Weiter", um fortzufahren. Kicken Sie a<br>anderen Ordner auswählen möchten. | uf "Durchsuchen", falls | Se einen |
| profi cash                                                                                  | Durchsut                | then     |
|                                                                                             |                         |          |
| _                                                                                           |                         |          |
| Genen Ordner in Startmenü erstellen                                                         |                         |          |

Wählen Sie weitere Konfigurationsmöglichkeiten wie Programm-Verknüpfungen und die Icons-Erstellung. Geben Sie im Feld "Bankleitzahl" die 400 694 08 der Volksbank Baumberge ein.

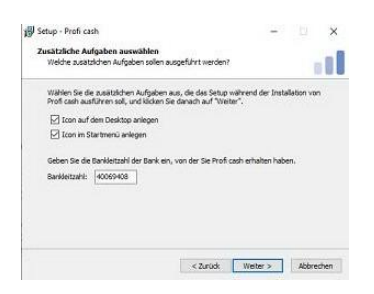

Ist Profi cash bereits mit einer Vorgängerversion bei Ihnen installiert, werden Sie bei identischen Verzeichnissen über eine frühere Installation informiert. Haben Sie bereits eine Datensicherung aus der bisherigen Version erstellt, haken Sie das Feld "Installation fortsetzen" an.

| mationen zur Datensicherun<br>sen Sie bitte folgende, wichtige In       | g<br>formationen bevor Sie fortfahren                                                 |
|-------------------------------------------------------------------------|---------------------------------------------------------------------------------------|
| enn Sie die Installation fortsetzen<br>den Sie auf "Weiter"             | wollen, aktivieren Sie unten die Chedibox und                                         |
| n Datenverzeichnis befinden sich b<br>rogramms.                         | ereits Daten aus einer früheren Installation des                                      |
| e sollten vor der Fortsetzung der<br>rogrammversion eine Datensichen.   | Installation zunächst mit der alten<br>ing anlegen.                                   |
| azu können Sie nun Profi cash star<br>Irchführen, Profi cash wieder bee | rten, für jede Firma eine Datensicherung<br>nden und mit der Installation fortfahren. |
| is Installationsprogramm kann wä                                        | hrend dieser Akton geöffnet bleben.                                                   |
| Profi cash starten                                                      |                                                                                       |
|                                                                         |                                                                                       |

Als nächstes erhalten Sie eine Zusammenfassung Ihrer getätigten Angaben. Prüfen Sie diese Angaben bitte sorgfältig. Sind alle Daten korrekt, klicken Sie auf "Installieren".

Nach der Installation erhalten Sie eine Maske "Beenden des Profi cash Setup-Assistenten. Bestätigen Sie die Maske mit "Fertigstellen".

Profi cash wird anschließend starten und den Hinweis geben, dass es sich hierbei um eine Testversion handelt. Bestätigen Sie den Hinweis mit "OK".

Aus dem neuen Anmeldefenster melden Sie sich wie gewohnt mit Ihrem User-Namen und Ihrem Kennwort an.

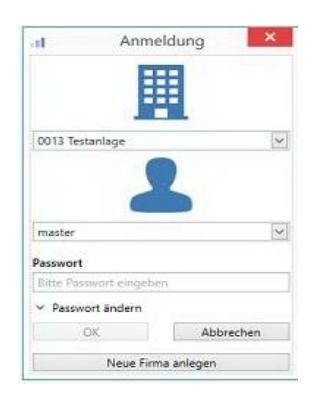

Jetzt startet Profi cash 12.x mit der neuen Benutzeroberfläche. Schauen Sie sich zur Information auf unserer Internetseite unter Firmenkunden das Info-Video zur neuen Version 12.0 an.

Überprüfen Sie über den blauen Button (links neben Kontoinformationen) Ihren Lizenzschlüssel über "Lizenzinformationen"  $\rightarrow$  "Lizenz online prüfen".

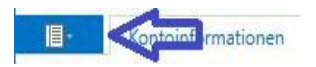

Ist für Sie ein Lizenzschlüssel hinterlegt, erhalten Sie den Hinweis "Die Lizenz wurde freigeschaltet".

Wo finde ich was? Eine schnelle Übersicht mit den Tabellen "Überblick"

Überblick:Menüpunkte Version 11 - Funktionen Version 12Überblick:Icons Version 11 - Icons Version 12

Diese beiden Tabellen helfen Ihnen Menüpunkte oder Icons in der neuen Version 12.x schnell zu finden. Sie finden diese Tabellen ebenfalls auf unserer Homepage.

Bei Fragen zur Installation steht Ihnen unser Team der technischen Hotline unter der Rufnummer **02543-222-170** persönlich und kompetent zur Verfügung.

Sprechen Sie uns an, wenn Sie Fragen oder Wünsche haben: Wir sind gerne für Sie da!

Volksbank Baumberge